|   |                                                                                                    | 1                                            |        | 0                          | 1        | 0                  | 1                      | 1          |     |
|---|----------------------------------------------------------------------------------------------------|----------------------------------------------|--------|----------------------------|----------|--------------------|------------------------|------------|-----|
| A | 技术要求:       1、物料编码:16163200007264;印刷颜色为双色印刷;         1、物料编码:16163200007264;印刷颜色为双色印刷;         2、颜色双色印刷,材料:157克哑粉纸,双面覆哑膜;         3、折页(包心折),         展开尺寸440x180±3mm,成品110x180±3mm         注:快速指引+专业手册共用一个编码,需要把两本装在包装袋         且右上角粘贴物料编码二维码配送,         袋子尺寸:122*205±3mmm的LDPE材质自封袋;         二维码尺寸:25x25±3mm |                                              |        |                            |          |                    |                        |            | A   |
| E |                                                                                                    |                                              |        |                            |          |                    |                        |            | В   |
| С |                                                                                                    |                                              |        |                            |          |                    |                        |            | С   |
| Ľ |                                                                                                    |                                              |        |                            |          |                    |                        |            | D   |
| Е | 2                                                                                                    |                                              |        |                            |          |                    |                        |            |     |
|   |                                                                                                    |                                              |        |                            | 见技术要求    |                    | <sup>治称:</sup><br>快速指南 |            |     |
|   | 标记处                                                                                                    | 数 分区 更                                       | 改文件号 3 | 签名 日期                      | 阶段标记     | 比例 版本 <b>1:1</b> A | 图号:<br>CV              | WS-B64-Y03 |     |
| F | 设计/日期                                                                                                    | 杨丽20230320                                   | 会签/日期  | 闫步云20230320                | 共 张      | 第 张                | 规格:                    |            | _ F |
|   | 校对/日期<br>审核/日期                                                                                                    | 校对/日期 <b>黄必成20230320</b><br>审核/日期 刘洋20230320 |        | 马锦友20230320<br>冯在锋20230320 | · 美的清湖净水 | 设备有限公司             | 4                      | 次水机        |     |
|   |                                                                                                    | 1                                            |        | 2                          |          | 3                  |                        | 4          |     |

# 使用说明

## 操作面板

Tips • 由于我们的产品不断升级,如实物与下图存在差异,请以实物为准。

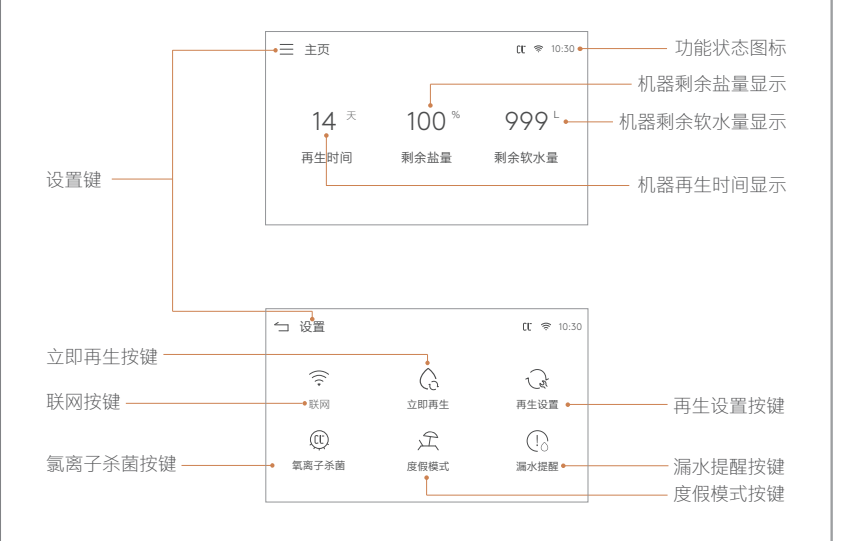

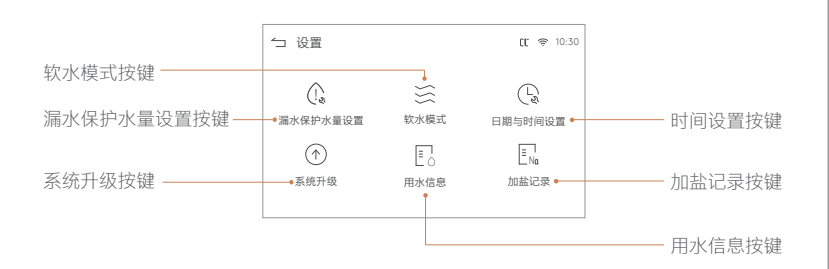

## 智能家电联网指引

- Tips

   ・ 注意事项及联网失败原因排查:
- ・ 为产品联网时,请确保手机尽量接近本产品。
- 根据App提示,如果您的产品仅支持2.4GHz 无线网络通信,选择当前家庭无线网络时,请注意选择 2.4GHz网络。
- ・ 路由器无线网络名称不建议含有中文或特殊字符(包括标点符号, 空格等)。
- ・ 建议同一路由器下连接设备数不超过10个,避免因信号不稳定对联网造成影响。
- ・ 若路由器或无线网络名称密码更改, 需重复以上过程重新联网。
- ・ 随着产品技术更新,美的美居App内容可能会有所变更,实际以美的美居App内展示向导为准。

#### 1 下载安装应用App

扫描下方二维码或在应用市场搜索"美的美居"下载 并安装App。

# 2 注册登录

在App主界面,点击"+"按钮根据向导完成帐号注 册登录。

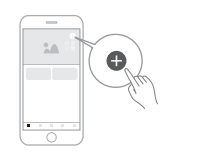

美的美居App

0

 $\oslash$ 

#### 3 添加设备

4 设备联网

方式A: 设备通电后,若APP首页发现附近可添加 设备,点击"添加"按钮进行添加。 方式B: 设备通电后,点击首页右上角"+"后选择 "添加设备",可通过扫描家电机身二维码、选择 品类型号或者附近设备的方式添加设备。

根据App向导提示,为设备连接网络; 若联网失败,请参考App页面提示进行操作。

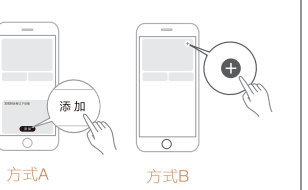

扫码体验智能服务

**软水机** CWS-B53/CWS-B57/CWS-B64

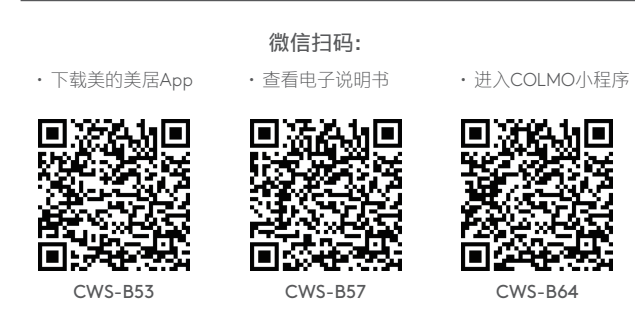

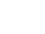

5

# COLMO

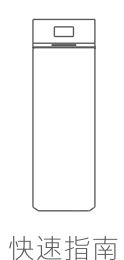

使用前请仔细阅读本说明书,并妥善保管

# 首次使用

Tips

- 初次上电弹出硬度设置界面,表示须设置当前进水硬度,应根据实际进水硬度值设置。 (注: 默认进水硬度为300PPM)
- · 初次上电弹出无线网络设置界面,表示软水机可通过无线网络与美的美居APP联网。
- · 初次上电弹出时间设置界面,表示需设置当前时间,如联网机器自动更新时间。
- 如上电弹出当前电池电量讨低须联系售后安装或者更换电池。
- 如弹出盐量过低须加我司品牌软水专用盐或联系客服购买软水专用盐。
- 机器通电后,机器正常运行的时候,呼吸灯显示蓝色。机器有异常报警,橙色灯会闪烁,需要排除机 器故障(低盐量报警,电池电量低报警,漏水报警以及故障报警)。

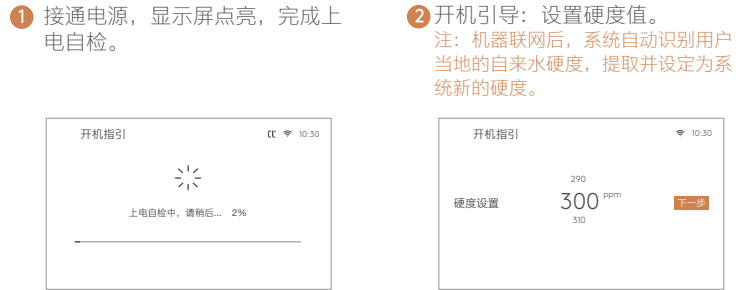

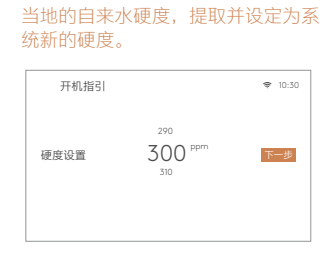

(设备未配网)。 注: 如不联网, 请进入设置键设置机器当 前日期与时间。

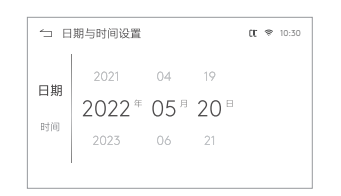

③开机引导:设置当前日期与时间操作 ④ 开机引导:美的美居APP与设备 联网操作。 使用美的美居APP或微信小程序 扫描二维码。

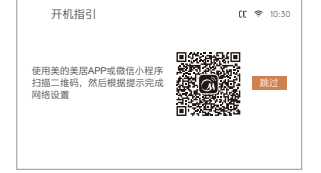

6 电池电量过低提示须安装或者更 碱性电池)。

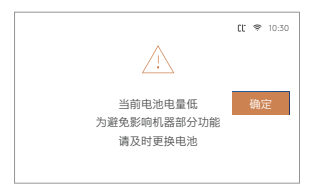

⑥加盐操作:当前剩余盐量过低须加 换9V电池 (推荐用南孚品牌6LR61 盐,注意加盐不可超过最大盐量刻 度线,以免无法关闭抽屉。

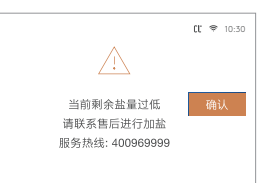

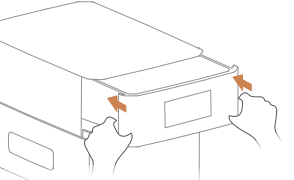

注: 两个手同时按压打开/关闭抽屉

ft 🗢 10:30

确定

### ⑦ 漏水监测:

q. 当开启漏水保护提醒功能时,如果单次用水量超过阀值,触发漏水提醒功 能,需要及时排查漏水隐患(默认阀值500L):

b. 当机器流量大干0L/min小干1L/min时持续10分钟以上, 触发漏水保护需要 排查渗漏水隐患。

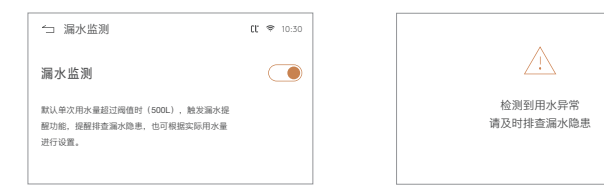

# 功能介绍

1 美的美居APP配网模式

按「<mark>联网</mark>|键进入美的美居APP热点配网状态。

#### 2 立即再生

· 按「
 (二) | 进入立即再生倒计时。

・ 立即再生五个步骤, 注水-溶盐-吸盐慢洗-反洗-正洗。 注: 如按「<del>下一步</del>」则跳过当前步骤不执行。

#### 3 再牛设置

按「 ( , ) 进入再生设置, 设置再生日期和再生时间。

#### 4 氯离子杀菌

按「(①) | 进入氢离子杀菌功能开关,再生过程中,通过氢离子杀灭树脂罐里的细菌, 保障全屋健康用水。

#### 5 度假模式

按「 🖵 」进入度假模式功能开关,当机器满足度假模式条件(当日用水量<30L且瞬时 流速<4L/min)累计达到96小时,则启动正反冲洗一次,有效防止细菌滋生。

#### 6 漏水提醒

按「「」」进入漏水保护功能开关,当单次用水量超过阀值,触发漏水提醒功能,及时 排杳漏水隐患。

#### 7 漏水保护水量设置

按「 🗘 | 进入漏水保护水量设置,设置对应的漏水阀值(默认是500L)。

#### 8 软水模式

按「 🔆 」进入软水模式开关,当启动软水模式后,机器进入软化水工作状态,关闭软 水模式后,机器的软水功能关闭。

#### 9 日期与时间设置

按「(」)进入日期与时间设置,当机器不联网时须手工设置当前时间。

#### 10系统升级

按「(个)」进入系统升级,当发现新的版本,可进行升级。

#### 11 用水信息

按「■∧」查看用水信息。

#### 12加盐记录

按「 🔜 」 查看机器加盐记录情况 。

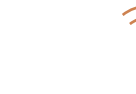

#### 显示说明

1 机器时间「10:30 |

当前机器的时间,联网白动更新时间,如不联网须设置为当前时间。

#### 2 联网连接状态「 🛜 」

- ・ 产品成功连接无线网络时, 图标常亮。
- · 无线网络连接状态下,可通过美的美居APP进行功能操作。

#### 3 氯离子杀菌「 🗰 」

- ・ 产品开启氯离子杀菌功能时图标显示,不开启时图标不显示;
- · 功能开启状态下, 氯离子发生器启动, 再生过程中, 通过氯离子杀灭树脂罐里的细菌。

#### 4 度假模式「 📿 |

- ・产品开启度假模式功能时图标显示,或机器满足度假模式条件时(当日用水量<30L且瞬</li> 时流速<4L/min)自动显示图标。
- ・功能开启状态下,当机器满足度假模式条件(当日用水量<30L且瞬时流速<4L/min)累 计达到96小时,则启动正反冲洗一次,有效防止细菌滋生。

#### 5 非软水模式「 🏹 」

- ・ 产品开启软水模式功能时图标 🔆 不显示,关闭软水功能时显示图标 🔆 ;
- 功能开启状态下,机器进入软化水工作状态,关闭软水模式后,机器的软水功能关闭。